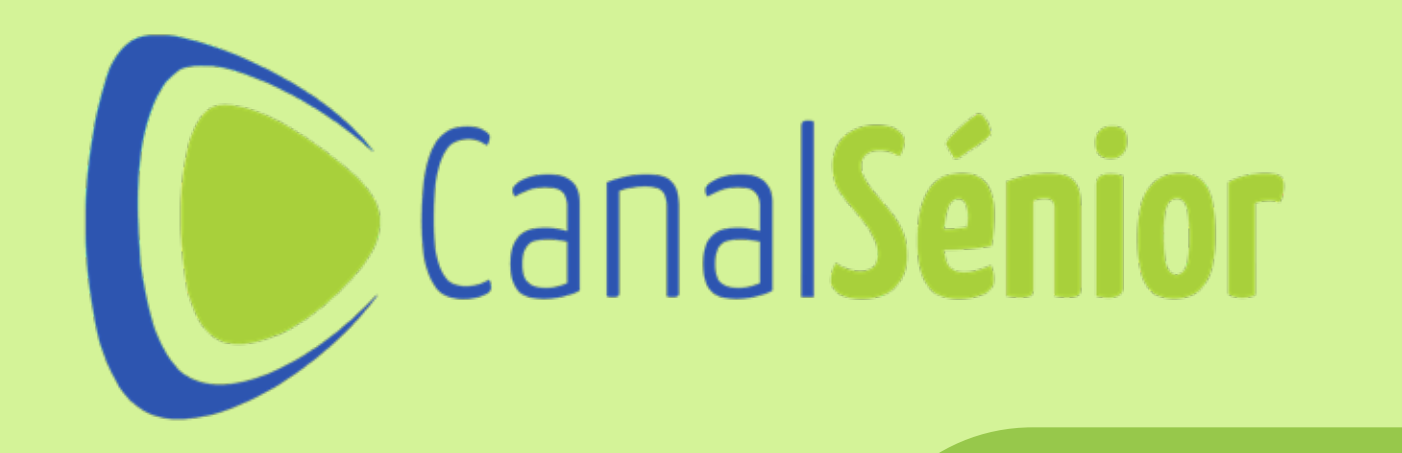

# GUÍA RÁPIDA Instala la aplicación en Android TV

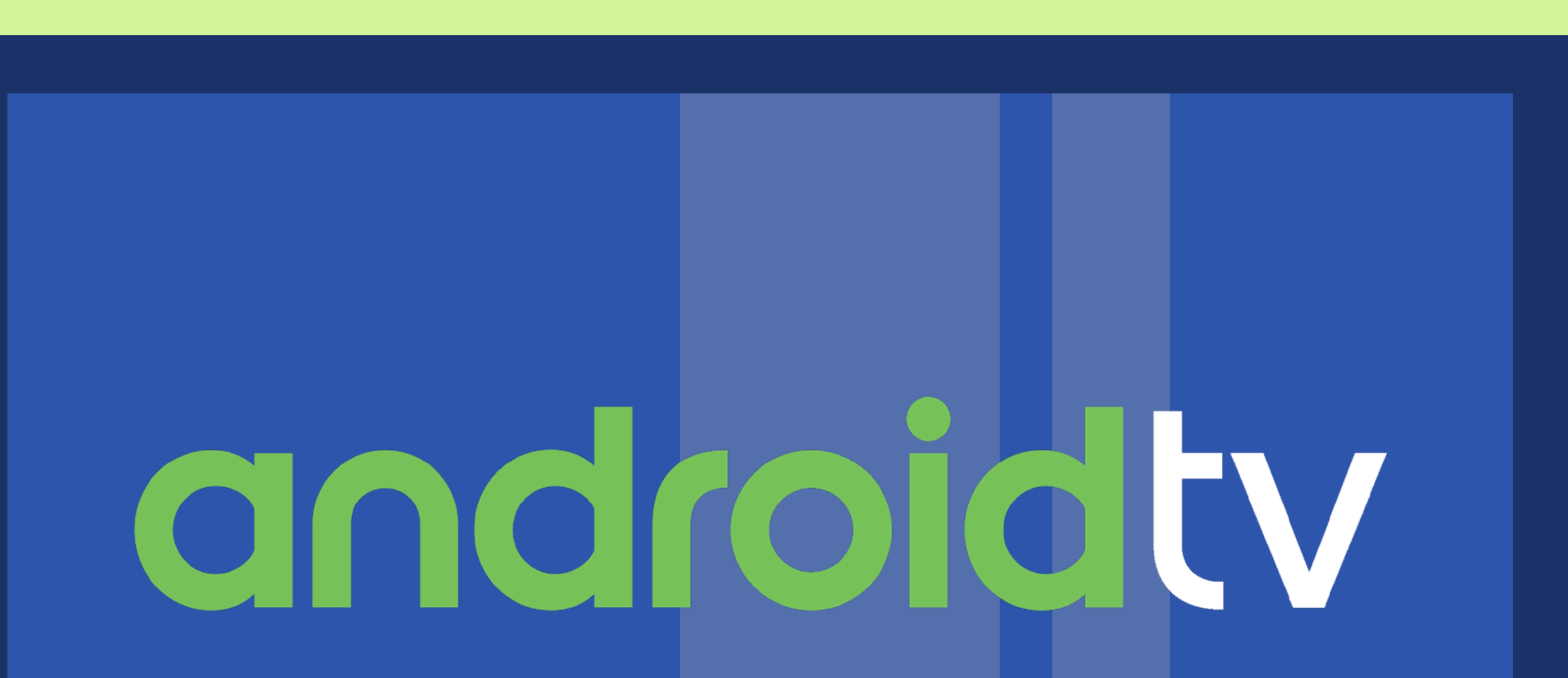

Si tienes una televisión con Android TV (Sony, Xiaomi, Toshiba, Panasonic, TCL, Sharp, Hitachi, Blaupunkt, Nilait, TD Systems, Cecotec,...), no será

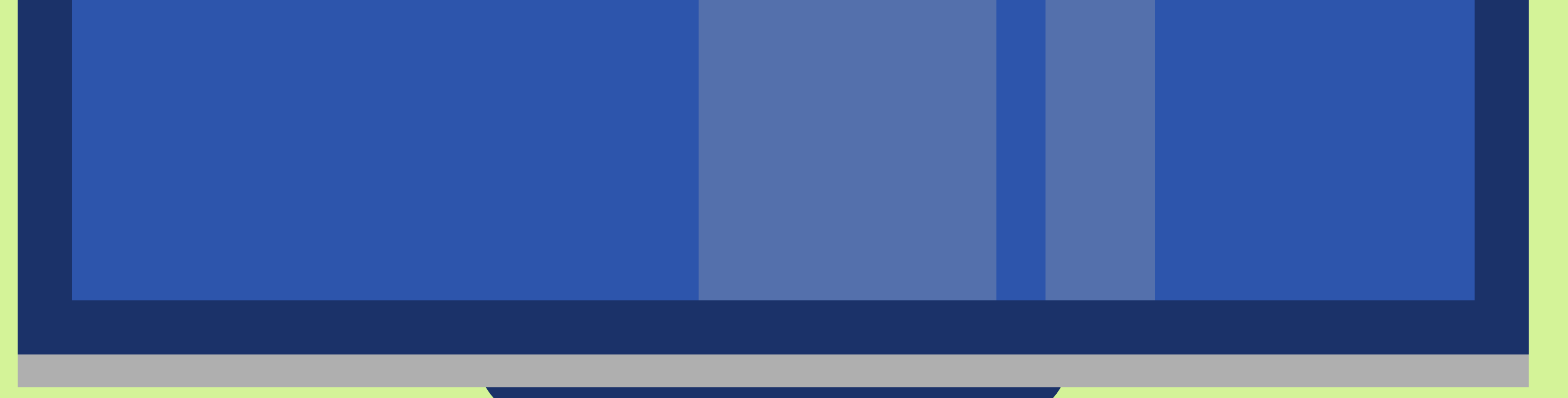

#### necesario instalar un dispositivo externo.

## PASO 1 ENCIENDE TU TELEVISOR

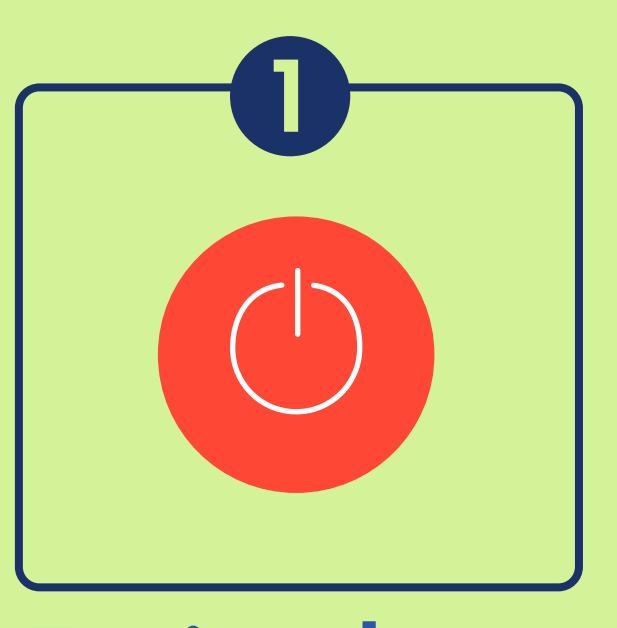

Enciende tu televisor

## PASO 2 ESTABLECE LA CONEXIÓN A INTERNET EN TU TELEVISOR

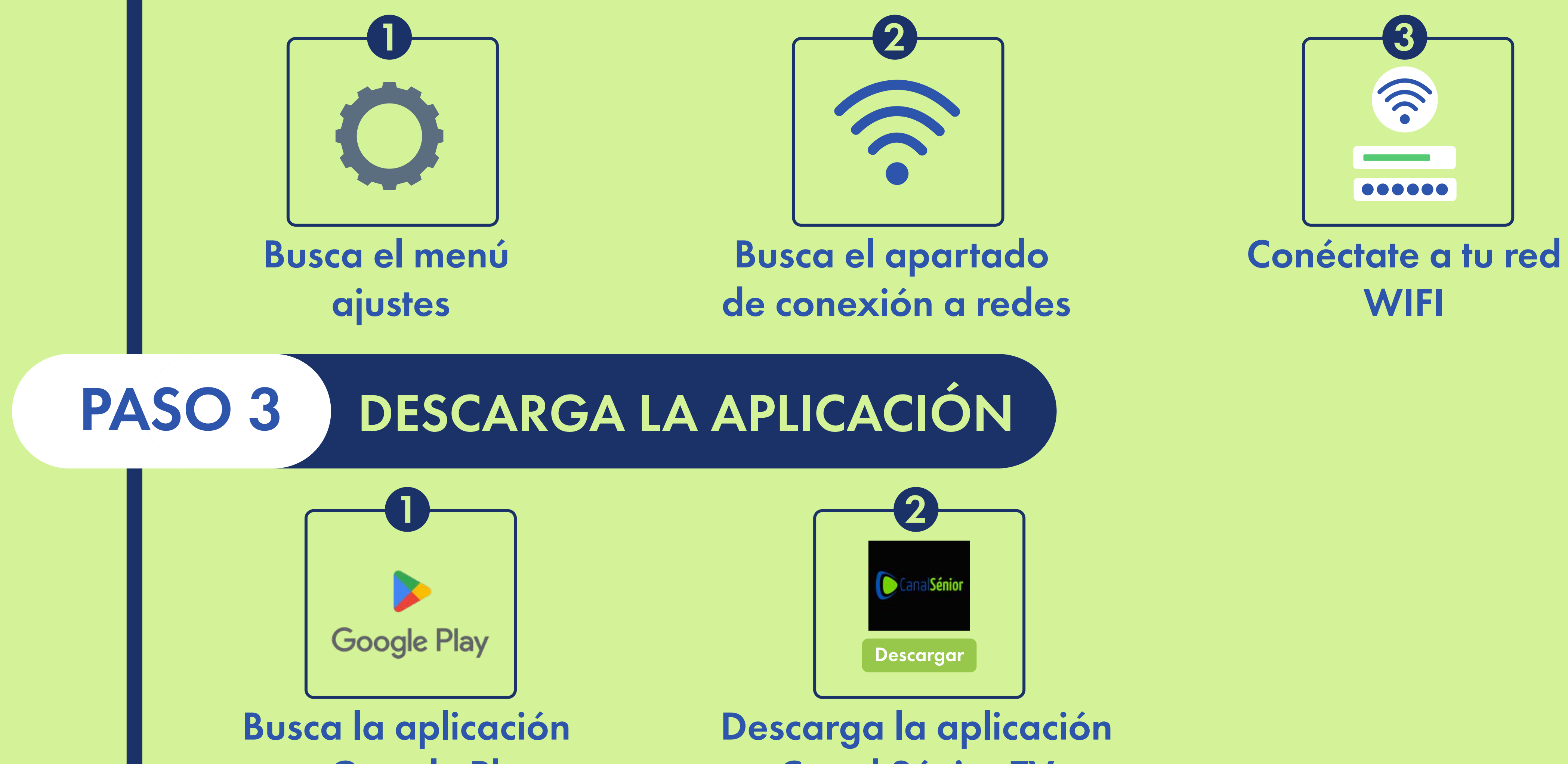

en Google Play

Canal Sénior TV

### PASO 4 INICIAR SESIÓN EN CANAL SÉNIOR TV

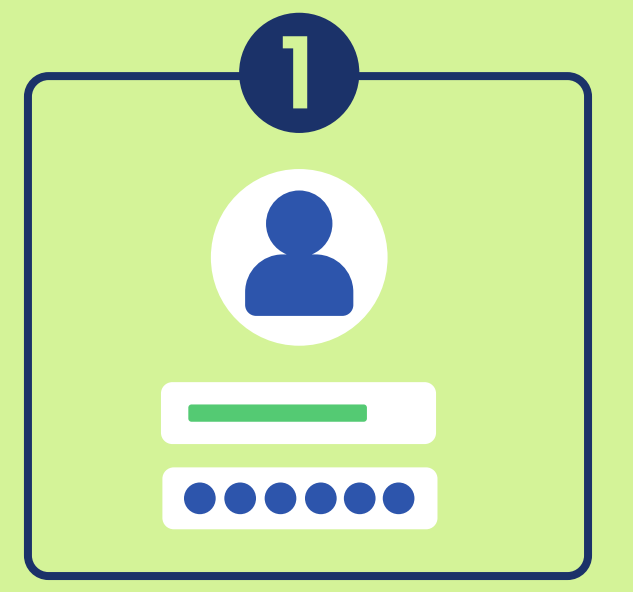

Identifícate con tus datos habituales de Canal Sénior Crear cuenta

en Canal Sénior si no la tienes